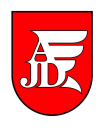

## <u>USOSweb – wypełnianie protokołów</u>

https://usosweb.ajd.czest.pl

Instrukcja zawiera podstawowe informację dla prowadzących zajęcia dydaktyczne jak wypełnić elektroniczne protokoły (zaliczeniowe, egzaminacyjne) w systemie **USOSweb**.

## Spis treści:

| 1. | Logowanie do systemu              | .2 |
|----|-----------------------------------|----|
| 2. | Moje protokoły                    | .3 |
| 3. | Uzupełnianie ocen                 | .4 |
| 4. | Drukowanie protokołu              | .6 |
| 5. | Zatwierdzanie terminów protokołów | .7 |
| 6. | Drukowanie protokołu zbiorczego   | .9 |
| 7. | Wyjście z systemu USOSweb         | 1  |

Opracowanie: Zespół Systemów Obsługi Studentów i E-learningu System **USOSweb** (<u>https://usosweb.ajd.czest.pl</u>) jest *"Elektronicznym dziekanatem"* dla studentów i pracowników AJD. Student dzięki niemu ma możliwość wglądu w historię nauki oraz oceny, jakie uzyskał na poszczególnych etapach, natomiast prowadzący zajęcia dydaktyczne ma możliwość uzyskania protokołów zaliczeniowych, egzaminacyjnych oraz wstawiania do nich ocen.

#### 1. Logowanie do systemu.

Aby zalogować się do systemu **USOSweb** należy wejść na stronę <u>https://usosweb.ajd.czest.pl</u> i wybrać menu **DLA PRACOWNIKÓW**, a następnie podać swój identyfikator – PESEL oraz hasło.

| USOS                  |                                                                                                    | 📍 ZALOGUJ SIĘ             | 🐺 koszyk | XX         |
|-----------------------|----------------------------------------------------------------------------------------------------|---------------------------|----------|------------|
| web                   | AKTUALNOŚCI   KATALOG   MÓJ USOSWEB   DLA STUDENTÓW DLA                                                                                                    | A PRACOWNIKÓW MODUŁY DODA | TKOWE    |            |
|                       | Logowanie do USOSweb<br>Wprowadź swój identyfikator i hasło.                                                                                                    |                           |          |            |
|                       | Identyfikator: •••••••<br>Hasfo: ••••••• ZALOGLÚ                                                                                                    |                           |          |            |
|                       | <ul> <li>Nigdy nie zastaniaj identyfikatora</li> <li>Zasłoń wprowadzany identyfikator</li> <li>Zapomniałem hasła</li> </ul>                                                                                                    |                           |          |            |
|                       | Jeśli wprowadzisz hasło błędnie 4 razy, to Twoje konto zostanie zablokowane na 20 minut,<br>Powinieneś mieć włączoną obsługę dasteczek oraz JavaScriptu w przeglądarce.<br>Obsługiwane przeglądarki to: Mozilla Firefox, Internet Explorer, Opera. |                           |          |            |
| USOSweb: Uniwersyteck | ki System Obsługi Studiów – Get Firefoxt                                                                                                    |                           |          | :: kontakt |

#### Po poprawnym zalogowaniu powinniśmy zobaczyć poniższy ekran:

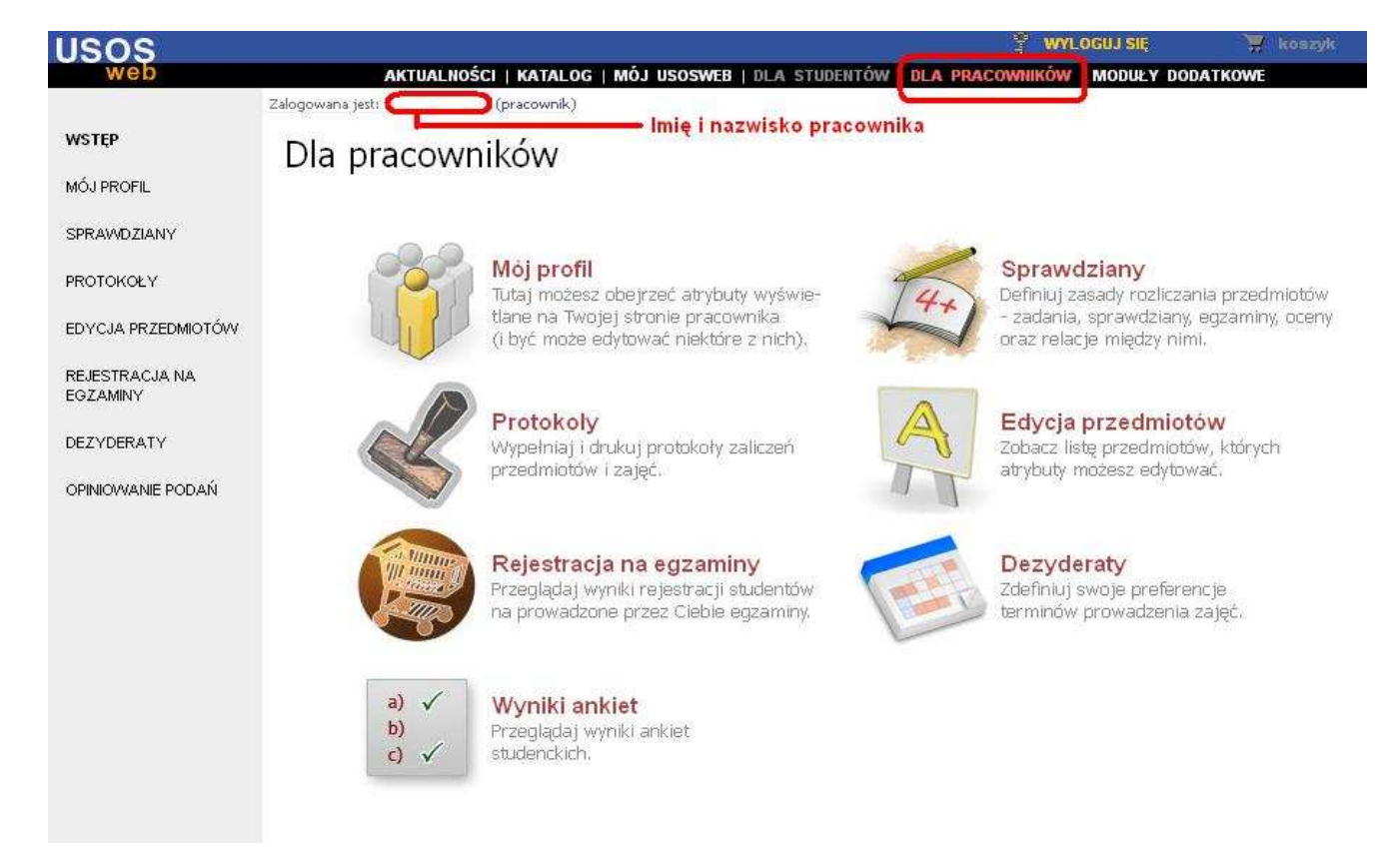

#### 2. Moje protokoły.

Aby przejść do protokołów zaliczeniowych wybieramy menu Protokoły

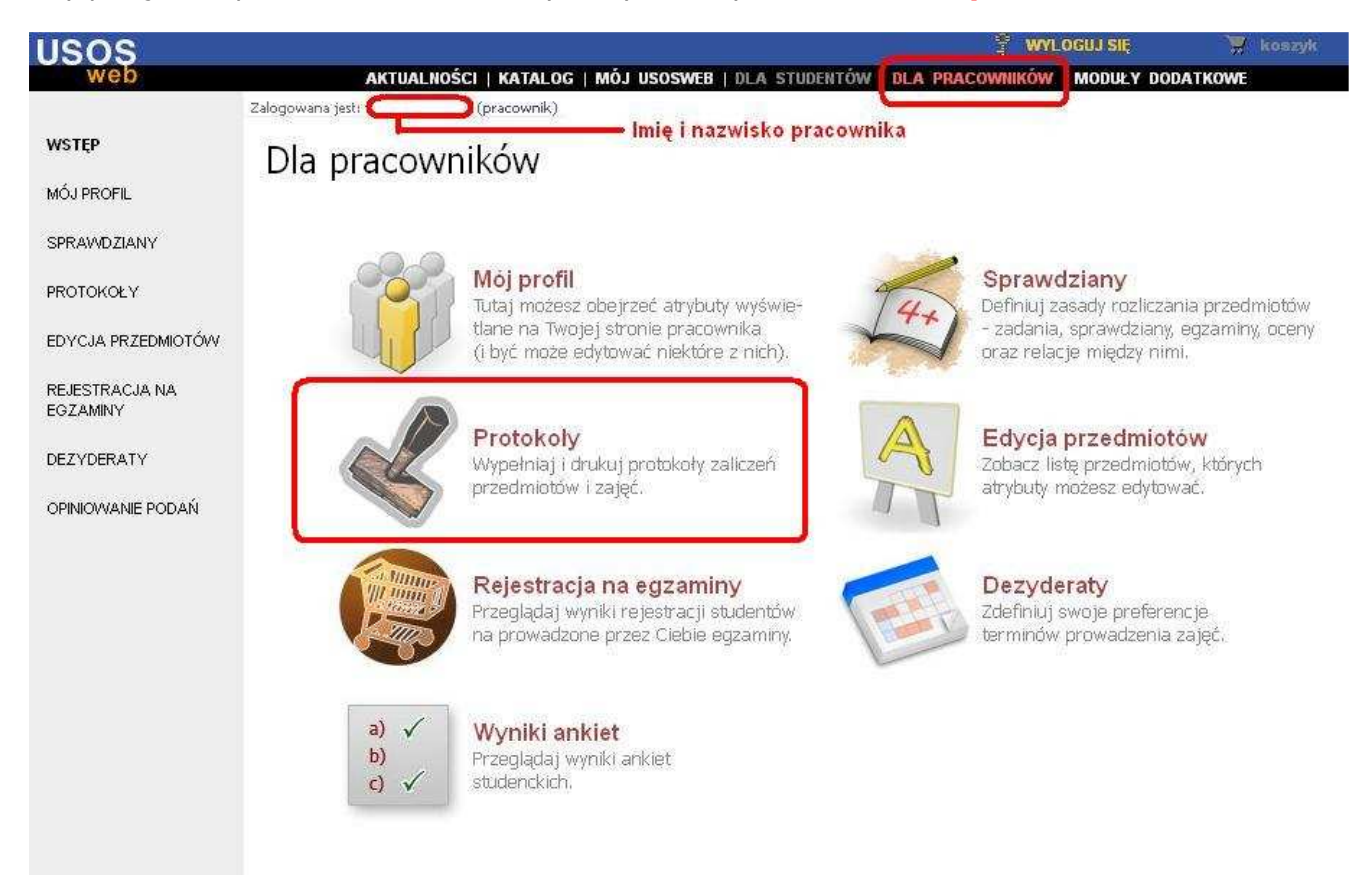

#### Lista protokołów do których ma dostęp dany pracownik.

| ŝŦĘP                        | Protokoły szybko wystaw ocenę |                                                                                                    |                                                               |                                                                        |                                                |           |                   |
|-----------------------------|-------------------------------|----------------------------------------------------------------------------------------------------|---------------------------------------------------------------|------------------------------------------------------------------------|------------------------------------------------|-----------|-------------------|
|                             | 11000                         | itory                                                                                                    |                                                               |                                                                        | inię i nazwisko k                              | ib nr ind | eksu DALE)        |
| RAWDZIANY                   | Lista pr                      | otokołów, do których masz dos                                                                                             | stęp                                                          |                                                                        |                                                |           |                   |
| ROTOKOŁY                    | Wybierz                       | rok akademicki: wszystkie - 2011/12                                                                                       | brakuje przedmio                                              | tów?                                                                   |                                                |           |                   |
| YCJA PRZEDMIOTÓW            | K                             | < Elementy 130 z 30 🛛 😕 🖂                                                                                                 |                                                               |                                                                        |                                                |           |                   |
| JESTRACJA NA                | Cykl 🖕                        | Przędmiot i typ protokołu                                                                                                 |                                                               | Terminy                                                                |                                                | 1991      |                   |
| ZAMINY                      | dyd.                          | Kod Nazwa                                                                                                    | 1                                                             | 2                                                                      | з                                              |           | opcje             |
| ZYDERATY<br>INIOWANIE PODAŃ | 11/12Z                        | WFH-POL-M-03-BN-59<br>Geopolityka - Wykład<br>Protoka ZAJĘĆ, zaliczenie na ocenę<br>"Zaliczenie"                          | "I termin"<br>A - aktywny<br>Data zwrotu:<br>2012-02-01 23:59 | "Termin poprawkowy"<br>A - aktywny<br>Data zwrotu:<br>2012-02-13 23:59 |                                                | K+P       | wyświetl/edytuj 🖪 |
|                             | 11/12Z                        | WFH-POL-M-03-BN-GP<br>Geopolityka - Ćwiczenia<br>Protoka ZAJEĆ, zaliczenie na ocenę<br>"Zaliczenie na ocenę "             | "I termin"<br>A - aktywny<br>Data zwrotu:<br>2012-02-01 23:59 | "Termin poprawkowy"<br>A - aktywny<br>Data zwrotu:<br>2012-02-13 23:59 |                                                | K+P       | wyświetl/edytuj 🖪 |
|                             | 11/12Z                        | WFH-POL-L-05-IPUE<br>Instytucje polityczne UE - Ćwiczenia<br>Protokół ZAJĘĆ, Zaliczenie na ocenę<br>"Zaliczenie na ocenę" | "I termin"<br>A - aktywny<br>Data zwrotu:<br>2012-02-01 23:59 | "Termin poprawkowy"<br>A - aktywny<br>Data zwrotu:<br>2012-02-13 23:59 |                                                | K+P       | wyświetl/edytuj 🖪 |
|                             | 11/12Z                        | WFH-POL-L-05-IPUE<br>Instytucje polityczne UE - Wykład<br>Protokół ZAJĘĆ, Zaliczenie na ocenę<br>"Zaliczenie" 1           | "I termin"<br>A - aktywny<br>Data zwrotu:<br>2012-02-01 23:59 | "Termin poprawkowy"<br>A - aktywny<br>Data zwrotu:<br>2012-02-13 23:59 |                                                | K+P       | wyświetl/edytuj 🖪 |
|                             | 11/12Z                        | WPH-POL-R-05-IPUE<br>Instytucje polityczne UE – Ćwiczenia<br>Protokół ZAJĘĆ, Zaliczenie na ocenę<br>"Zaliczenie na ocenę" | "I termin"<br>A - aktywny<br>Data zwrotu:<br>2012-02-01 23:59 | "Termin poprawkowy"<br>A - aktywny<br>Data zwrotu:<br>2012-02-13 23:59 |                                                | K+P       | wyświetl/edytuj 🗄 |
|                             | 11/12Z                        | WPH-POL-R-05-IPUE<br>Instytucje polityczne UE - Wykład<br>Protokół ZAJĘĆ, Zaliczenie na ocenę<br>"Zaliczenie"             | "I termin"<br>A - aktywny<br>Data zwrotu:<br>2012-02-01 23:59 | "Termin poprawkowy"<br>A - aktywny<br>Data zwrotu:<br>2012-02-13 23:59 |                                                | K+P       | wyświetl/edytuj 🛙 |
|                             | 11/12Z                        | WPH-POL-L-03-MSP<br>Międzynarodowe stosunki polityczne<br>- Wykład<br>Protokół ZAIĘĆ, Egzamin                             | "I"<br>A - aktywny<br>Data zwrotu:                            | "I poprawkowy"<br>A - aktywny<br>Data zwrotu:                          | "II poprawkowy"<br>A - aktywny<br>Data zwrotu: | K+P       | wyświetl/edytuj   |

Na liście dostępnych protokołów powinniśmy zobaczyć prowadzone przez nas przedmioty w podziale na:

- cykl dydaktyczny **11/12Z** (semestr zimowy 2011/12)
- kod i nazwa przedmiotu wraz z typem zajęć (wykład, ćwiczenia, laboratorium, itd.) Możemy łatwo wyodrębnić <u>protokoły zaliczeniowe</u>, które są typu *"Zaliczenie"* lub *"Zaliczenie na ocenę"* i posiadają dwa terminy: *"I termin"*, *"Termin poprawkowy"* od <u>protokołów egzaminacyjnych</u> – typu *"Egzamin"* z trzema terminami: *"I"*, *"I poprawkowy"*, *"II poprawkowy"*

#### UWAGA!!!!

Należy zwrócić uwagę na terminy zwrotów poszczególnych protokołów:

PROTOKÓŁ DO ZAJĘĆ (*"Zaliczenie"* lub *"Zaliczenie na ocenę"*) *"I termin"* - data zwrotu 01-02-2012 *"Termin poprawkowy"* - data zwrotu 13-02-2012

**PROTOKÓŁ EGZAMINACYJNY** ("Zaliczenie na ocenę")

"**I**" - data zwrotu **13-02-2012** 

*"I poprawkowy"* - data zwrotu 27-02-2012

"II poprawkowy" - data zwrotu 27-02-2012

#### PO TYCH TERMINACH NIE BĘDZIE MOŻLIWOŚCI UZUPEŁNIENIA OCEN !!!

#### 3. Uzupełnianie ocen.

W celu uzupełnienia ocen należy kliknąć link <u>wyświetl/edytuj</u> przy danym protokole. Osoby, które mogą uzupełniać protokół to:

- K – koordynator przedmiotu - może wystawiać oceny wszystkim studentom w protokole

- P – prowadzący zajęcia - może wystawiać oceny dla studentów danej grupy w protokole

| Protol    | Protokoły                                                                          |                                                        |                                                               |                                                                        |                    | IBKO WYSTAW OCENĘ |                   |  |
|-----------|------------------------------------------------------------------------------------|--------------------------------------------------------|---------------------------------------------------------------|------------------------------------------------------------------------|--------------------|-------------------|-------------------|--|
| Lista pro | otokołów, do                                                                       | których masz do                                        | stęp                                                          |                                                                        | imię i nazwisko lu | ib nr ind         | eksu DALEJ        |  |
| Wybierz r | ok akademicki:                                                                     | wszystkie - <b>2011/1</b> 2                            | 2 brakuje przedmio                                            | otów?                                                                  |                    |                   |                   |  |
|           | < Elementy 1                                                                       | 30 z 30 > 🖂                                            | POKAŻ OPCJE                                                   |                                                                        |                    |                   |                   |  |
| Cykl      | Przedmiot i typ protokołu                                                          |                                                        | Terminy                                                       |                                                                        |                    | 1000              |                   |  |
| dyd.      | Kod 🛦 🔻                                                                            | Nazwa                                                  | 1                                                             | 2                                                                      | 3                  | 23                | Opcje             |  |
| 11/12Z    | WFH-POL-M-03-BN-<br>Geopolityka - Ćv<br>Protokół ZAJĘĆ, Zal<br>"Zaliczenie na o    | -GP<br>viczenia<br>iczenie na ocenę<br><i>cenę</i> " i | "I termin"<br>A - aktywny<br>Data zwrotu:<br>2012-02-01 23:59 | "Termin poprawkowy"<br>A - aktywny<br>Data zwrotu:<br>2012-02-13 23:59 | Kto ma             | (K+P              | wyświetl/edytuj 🖪 |  |
| 11/12Z    | wFH-POL-M-03-BN-<br>Geopolityka - W<br>Protokół ZAJĘĆ, Zal<br><i>"Zaliczenie</i> " | -GP<br>ykład<br>iczenie na ocenę                       | "I termin"<br>A - aktywny<br>Data zwrotu:<br>2012-02-01 23:59 | "Termin poprawkowy"<br>A - aktywny<br>Data zwrotu:<br>2012-02-13 23:59 | uprawnienia?       | K+P               | wyświetl/edytuj 🗈 |  |

- pełny protokół - pełna lista studentów (zwykle przydatna dla koordynatora),
 - grupy zajęciowe - listy studentów z konkretnych grup zajęciowych (wygodne dla osób, które prowadzą zajęcia).

# Widoki protokołu

Instytucje polityczne UE WFH-POL-R-05-IPUE - Ćwiczenia Semestr zimowy rok akad. 2011/2012

## Wybierz widok/filtr protokołu z poniższej listy

| pełny protokół (dla koordynatora) 🛐 | wszyscy studenci przedmiotu/zajęć                                                       | → zastosuj                       |
|-------------------------------------|-----------------------------------------------------------------------------------------|----------------------------------|
| Ćwiczenia - grupa nr 1              | tylko studenci zapisani do wybranej grupy zajęciowej                                    | 🔿 zastosuj                       |
| powyżej wyświetlo                   | nych jest 2 spośród 4 widoków/filtrów → po<br>Domyślną wartość tej opcji możesz ustawić | każ wszystkie<br>w Preferencjach |

# Edycja protokołu

Instytucje polityczne UE wFH-POL-R-05-IPUE - Ćwiczenia Semestr zimowy rok akad. 2011/2012

| Protokół ZAJĘĆ          | Typ: Zaliczen         | ie na ocenę  | Nazwa:      | Zaliczenie na ocer | nę <b>Ocena:</b> Standard              | lowa skala ocen  |
|-------------------------|-----------------------|--------------|-------------|--------------------|----------------------------------------|------------------|
| Widok: <i>Świczenia</i> | a - grupa nr 1 📼      | → zmień      |             |                    |                                        |                  |
| prawa dostępu   z       | atwierdzanie pro      | otokołów   d | rukowanie p | protokołu   edycja | komentarzy   eksport od                | en   import ocen |
| K K                     | menty <b>110</b> z 10 | ) [>> ][ >   |             | żopcje 🕘           | Dostępn                                | e opcje          |
| f                       |                       |              |             | Termin 1 💵         | Termin 2 🔺 🗌                           |                  |
| Nr albumu               | Nazwisko 🛦 🔻          | Imię 🔺 🔍     | Stan ▲▼     | I termin 📔 T       | ermin poprawkowy 👔<br>2012-02-13 23:59 |                  |
|                         | 1                     |              | aktywny     |                    |                                        | Uzupenienie      |
|                         |                       |              | aktywny     |                    |                                        | ocen             |
|                         |                       |              | aktywny     |                    |                                        |                  |
|                         |                       |              | aktywny     |                    |                                        |                  |
|                         |                       |              | aktywny     |                    |                                        |                  |
|                         |                       |              | aktywny     |                    |                                        |                  |
|                         |                       |              | aktywny     |                    |                                        |                  |
| 1                       |                       |              | aktywny     |                    |                                        |                  |
|                         |                       |              | aktywny     |                    |                                        |                  |
|                         |                       |              | aktywny     |                    |                                        |                  |
|                         |                       |              |             |                    | PISZ COFNIJ ZMIANY                     | — Zapis          |

Oceny wybieramy z rozwijanych list w wierszu z danym studentem i polu z danym terminem. Po przypisaniu nowej oceny lub zmianie istniejącej tła zmodyfikowanych pól zmieniają kolor na żółty. W celu zapisania wszystkich zmodyfikowanych lub ustawionych ocen używa się przycisku **ZAPISZ.** 

Do wycofania wprowadzonych zmian (czyli ocen na żółtym tle) należy użyć przycisku **COFNIJ ZMIANY.** 

#### 4. Drukowanie protokołu

Jedną z dostępnych opcji jest możliwość wydruku protokołu – wersji roboczej (*tzw. protokół niezatwierdzony*) oraz zatwierdzonego, kompletnego z uzupełnionymi ocenami. Aby wydrukować protokół klikamy link → <u>drukowanie protokołu</u>

Wróć do edycji protokołu

Opcje wydruku protokołu

Typ wydruku:

© protokół zbiorczy

© pojedynczy - tylko termin "I termin" (1)

© pojedynczy - tylko termin "Termin poprawkowy" (2)

Wybrany widok: Ówiczenia - grupa nr 1

Na tym etapie możemy wybrać, czy ma być to protokół zbiorczy, czy tylko odnoszący się np. do konkretnego termin (1, 2), klikamy $\rightarrow$  **DALEJ** 

Możemy od razu kliknąć **POBIERZ/WYŚWIETL** lub sformatować własny wydruk inaczej.

| Zaznaczc<br>prostu kli        | ne są domyślne opcje, prawdopodobnie nie musisz ich zmieniać. Po<br>knij przycisk <i>Pobierz/Wyświeti.</i>                                                                                                    |
|-------------------------------|----------------------------------------------------------------------------------------------------|
| Typ wydruku:                  | Protokół zbiorczy 🗹 zmień                                                                                                    |
| Widok/Filtr:                  | Ćwiczenia - grupa nr 1                                                                                                    |
| Pobieranie /<br>Wyświetlanie: | <ul> <li>pobierz i zapisz na dysku</li> <li>wyświetl w tym oknie</li> <li>wyświetl w nowym oknie</li> </ul>                                                                                                    |
| Puste wiersze:                | 🗖 ukryj wiersze, w których nie ma żadnych ocen                                                                                                    |
| Puste pola:                   | <ul> <li>nie wstawiaj kresek</li> <li>wstawiaj kreski w miejsce pustych pól - w przypadku zamkniętych terminów</li> <li>jak wyżej, ale zostaw miejsce na dwóje dziekańskie i</li> <li>wstawiaj kreski w miejsce pustych pól - zawsze (również w przypadku terminów otwartych)</li> </ul> |
| Protokoły grup:               | Jeśli wyświetlam protokół w kontekście grupy zajęciowej, to nad protokołem chcę drukować nazwiska:<br>© koordynatorów przedmiotu<br>© prowadzących grupę                                                                                                    |
| Miejsca na podpis:            | <ul> <li>podpis w stopce każdej strony</li> <li>jednokrotnie (niezależnie od liczby terminów)</li> <li>pod każdym terminem</li> <li>przy każdym wierszu</li> </ul>                                                                                                    |
| Dodatkowe opcje:              | <ul> <li>kolumna <i>Data</i></li> <li>kolumna <i>Oceniający</i></li> <li>pokazuj drugie imiona osób</li> <li>dodatkowy opcjonalny opis związany z wybranym filtrem 1</li> </ul>                                                                                                    |
|                               | POBIERZ / WYŚWIETL                                                                                                    |

#### Wydruk protokołu w wersji niezatwierdzonej - roboczej.

Wydział Filologiczno - Historyczny, Akademia im. Jana Długosza w Częstochowie

howie PROTOKÓŁ ZALICZENIA PRZEDMIOTU Świczenia

Instytucje polityczne UE (WFH-POL-R-05-IPUE) - Ćwiczenia

Semestr zimowy rok akad. 2011/2012

Prowadzący grupę:

|            |           | Typ protokołu                | Nazwa protokolu        | Typ oceny              |
|------------|-----------|------------------------------|------------------------|------------------------|
| Protokół Z | AJĘĆ      | Zaliczenie na ocenę          | Zaliczenie na ocenę    | Standardowa skala ocen |
|            | 7         |                              | Ćwiczenia - grupa nr 1 |                        |
| Terminy:   | 1 I tormi | n (data zwentu: 2012.02.01 ( |                        |                        |

2. Termin poprawkowy (data zwrotu: 2012-02-13 23:59) NIEZATWIERDZONY

| Lp | Nazwisko i imię | Nr albumu | I termin | Termin poprawkowy |
|----|-----------------|-----------|----------|-------------------|
| 1  |                 |           |          |                   |
| 2  |                 |           |          |                   |
| 3  |                 |           |          |                   |
| 4  |                 |           |          |                   |
| 5  |                 |           |          |                   |

#### 5. Zatwierdzanie terminów protokołów (proszę dokładnie przeczytać !!!) Czynność taką wykonujemy dopiero po wprowadzeniu wszystkich ocen do protokołu przez wszystkich prowadzących.

#### UWAGA !!!

Możemy pominąć etap zatwierdzania protokołów, gdyż protokoły zostaną **automatycznie zatwierdzone** po terminach wymagalności, ważne jest tylko <u>terminowe uzupełnienie ocen</u>.

PROTOKÓŁ DO ZAJĘĆ (*"Zaliczenie"* lub *"Zaliczenie na ocenę"*) *"I termin"* - data zwrotu 01-02-2012 23:59 *"Termin poprawkowy"* - data zwrotu 13-02-2012 23:59

**PROTOKÓŁ EGZAMINACYJNY** (*"Zaliczenie na ocenę"*) *"I"* - data zwrotu **13-02-2012 23:59** *"I poprawkowy"* - data zwrotu **27-02-2012 23:59** *"II poprawkowy"* - data zwrotu **27-02-2012 23:59** 

Zatwierdzić protokół może tylko i wyłącznie koordynator przedmiotu. Jeżeli mamy taką pewność, że jesteśmy zarówno jedynym koordynatorem jak i jedynym prowadzącym grupę to wtedy możemy zatwierdzić termin takiego protokołu, jeżeli jest inaczej

i jest więcej koordynatorów lub prowadzących to **NIE ZATWIERDZAMY**. Możemy łatwo to sprawdzić klikając na nazwę przedmiotu:

## Edycja protokołu

Współczesne stosunki międzynarodowe w Europie WFH-POL-M-03-OP-WSM - Ćwiczenia Semestr zimowy rok akad. 2011/2012

| Protokół ZAJĘĆ          | Typ: Zaliczenie na ocenę    | Nazwa: Zaliczenie na ocenę      | Ocena: Standardowa skala ocen |
|-------------------------|-----------------------------|---------------------------------|-------------------------------|
| Widok: <i>Ćwiczenia</i> | - grupa nr 1 🔿 zmień        |                                 |                               |
| prawa dostępu   z       | atwierdzanie protokołów   d | lrukowanie protokołu   edycja k | omentarzy   import ocen       |

# Współczesne stosunki międzynarodowe w Europie

## Informacje ogólne

| Kod przedmiotu:     | WFH-POL-M-03-OP-WSM Kod Erasmus: (brak danych)                       |  |  |
|---------------------|----------------------------------------------------------------------|--|--|
| Nazwa przedmiotu:   | Współczesne stosunki międzynarodowe w Europie                        |  |  |
| Jednostka:          | Wydział Filologiczno - Historyczny                                   |  |  |
| Grupy:              | WFH przedm. obowiązk. na 3 sem. POL-M-OGP                            |  |  |
| Punkty ECTS i inne: | O LUB 6.00 (w zależności od programu) 🛐<br>→ zobacz reguły punktacji |  |  |
| Język prowadzenia:  | (brak danych)                                                        |  |  |

Zajęcia w cyklu "Semestr zimowy rok akad. 2011/2012" (w trakcie)

| Okres:           | 2011-10-01 - 2012-02-20                                                           | w <sup>×</sup> i    |
|------------------|-----------------------------------------------------------------------------------|---------------------|
| Typ zajęć:       | Ćwiczenia, 30 godzin → więcej informacji<br>Wykład, 30 godzin → więcej informacji | PN WT: SR C2 PT     |
| Koordynatorzy:   |                                                                                   |                     |
| Prowadzący grup: |                                                                                   | 9<br>10             |
| Lista studentów: | -> zobacz listę / przepisz grupy                                                  | 12<br>12            |
| Zaliczenie:      | Egzamin                                                                           | 🔎 zobacz plan zajęć |

Widzimy, że ten przedmiot prowadzą **dwie różne** osoby i <u>nie możemy od razu go</u> <u>zatwierdzać</u>, gdyż zablokujemy możliwość uzupełnienia ocen drugiemu prowadzącemu. Możemy to zrobić tylko po uzgodnieniu, że druga osoba wprowadziła oceny swoim studentom.

Po zatwierdzeniu protokołu (automatycznym lub ręcznym) należy go wydrukować (*jak w punkcie 4*), podpisać i przekazać do dziekanatu.

Jeżeli natomiast nie ma ustalonego koordynatora przedmiotu, a jest kilku prowadzących to należy wydrukować zbiorczy protokół dopiero po wszystkich terminach zaliczeń (*punkt* 6) kiedy status protokołu będzie Zt – przeterminowany.

# 6. **Drukowanie protokołu zbiorczego** – jeden przedmiot prowadzony przez kilku prowadzących np. seminarium magisterskie.

Protokół przedmiotu prowadzonego przez kilku prowadzących drukujemy identycznie jak w punkcie 4, jedynie zaznaczając dodatkową opcję: kolumna *Oceniający* 

| MÓJ PROFIL                                                                                          | Seminarium doktorskie WFH-HIS-T-05-SD - Ćwiczenia                                                                                                    |                                                                                                    |  |  |  |  |  |
|----------------------------------------------------------------------------------------------------|----------------------------------------------------------------------------------------------------|----------------------------------------------------------------------------------------------------|--|--|--|--|--|
| SPRAWDZIANY                                                                                         | Semestr zimowy rok akad. 2011/2012                                                                                                    |                                                                                                    |  |  |  |  |  |
| PROTOKOŁY<br>) Seminarium doktorskie<br>- 11/12Z<br>) drukowanie<br>protokołu<br>EDYCJA PRZEDMIOTÓW | € wróć do edycji protokołu<br>Zaznaczone są domyślne opcje, prawdopodobnie nie musisz ich zmieniać. Po<br>prostu kliknij przycisk <i>Pobierz/Wyświeti.</i> |                                                                                                    |  |  |  |  |  |
| REJESTRACJA NA                                                                                      | Typ wydruku: Protokół zbiorczy 🕑 zmień                                                                                                    |                                                                                                    |  |  |  |  |  |
| EGZAMINY                                                                                            | Widok/Filtr: Ćwiczenia - grupa nr 1                                                                                                    |                                                                                                    |  |  |  |  |  |
| DEZYDERATY<br>OPINIOWANIE PODAŃ                                                                     | Pobieranie /<br>Wyświetlanie:                                                                                                    | C pobierz i zapisz na dysku<br>☞ wyświetl w tym oknie<br>C wyświetl w nowym oknie                                                                                                    |  |  |  |  |  |
|                                                                                                    | Puste wiersze:                                                                                                    | 🗖 ukryj wiersze, w których nie ma żadnych ocen                                                                                                    |  |  |  |  |  |
|                                                                                                    | Puste pola:                                                                                                    | <ul> <li>nie wstawiaj kresek</li> <li>wstawiaj kreski w miejsce pustych pól - w przypadku zamkniętych terminów</li> <li>jak wyżej, ale zostaw miejsce na dwóje dziekańskie </li> <li>wstawiaj kreski w miejsce pustych pól - zawsze (również w przypadku terminów otwartych)</li> </ul> |  |  |  |  |  |
|                                                                                                    | Protokoły grup:                                                                                                    | Jeśli wyświetlam protokół w kontekście grupy zajęciowej, to nad protokołem chcę drukować nazwiska:<br>C koordynatorów przedmiotu<br>C prowadzących grupę                                                                                                    |  |  |  |  |  |
|                                                                                                    | Miejsca na podpis:                                                                                                    | <ul> <li>✓ podpis w stopce każdej strony</li> <li>∽ jednokrotnie (niezależnie od liczby terminów)</li> <li>✓ pod każdym terminem </li> <li>✓ przy każdym wierszu</li> </ul>                                                                                                    |  |  |  |  |  |
|                                                                                                    | Dodatkowe opcje                                                                                                    | <ul> <li>kolumna <i>Data</i></li> <li>kolumna <i>Oceniający</i></li> <li>pokazuj drugie imiona osób</li> <li>dodatkowy opcjonalny opis związany z wybranym filtrem </li> </ul>                                                                                                    |  |  |  |  |  |
|                                                                                                    |                                                                                                    | POBLERZ / WYŚWIETL                                                                                                    |  |  |  |  |  |

Taki zbiorczy protokół zawiera wtedy kolumnę "oceniający" i powinien wyglądać podobnie jak na rysunku poniżej:

Wydział Filologiczno - Historyczny, Akademia im. Jana Długosza w Częstochowie

#### PROTOKÓŁ ZALICZENIA PRZEDMIOTU

#### Seminarium magisterskie (WFH-HIS-M-03-SM) - Ćwiczenia

Semestr zimowy rok akad. 2011/2012

![](_page_9_Figure_5.jpeg)

#### Terminy: 1. I termin (data zwrotu: 2012-02-21 23:59)

2. Termin poprawkowy (data zwrotu: 2012-02-21 23:59)

| Lp. | Nazwisko i imię | Nr albumu | I termin | Oceniający | Termin poprawkowy | Oceniający |
|-----|-----------------|-----------|----------|------------|-------------------|------------|
| 1.  |                 | 5 - 5     | 5,0      |            |                   |            |
| 2.  |                 |           | 4,5      |            | <u> </u>          |            |
| З.  |                 |           | 5,0      |            | —                 |            |
| 4.  | ~               |           | 4,0      |            | <u> </u>          |            |
| 5.  |                 |           | 5,0      |            | -                 |            |
| 6.  |                 |           | 5,0      |            | -                 |            |
| 7.  |                 |           | 5,0      |            |                   |            |
| 8.  | 8               |           | 5,0      |            | i — i             |            |
| 9.  |                 |           | 5,0      |            |                   |            |
| 10. |                 |           | 4,0      |            |                   |            |
| 11. |                 |           | 5,0      |            |                   |            |
| 12. |                 |           | 5,0      |            |                   |            |
| 13. |                 |           | 4,0      |            | -                 |            |
| 14. |                 |           | 5,0      |            | —                 |            |
| 15. |                 |           | 5,0      |            |                   |            |
| 16. |                 |           | 4,5      |            | —                 |            |
| 17. |                 |           | 5,0      |            |                   |            |
| 18. |                 |           | 5,0      |            | ×                 |            |
| 19. |                 |           | 5,0      |            |                   |            |
| 20. |                 |           | 5,0      |            |                   |            |
| 21. | 5               |           | 4,5      |            | -                 |            |
| 22. | a               |           | 4,0      |            |                   |            |
| 23. |                 |           | 5,0      |            | -                 |            |
| 24. |                 |           | 5,0      |            |                   |            |

#### 7. Wyjście z systemu USOSweb.

Aby wylogować się z systemu należy użyć linku znajdującego się w górnej części ekranu **WYLOGUJ SIĘ** 

![](_page_10_Picture_3.jpeg)

#### PORADY

- 1. Jak mogę sprawdzić, czy właściwie mam przypisane przedmioty w USOSweb ?
  - a) wejść do zakładki KATALOG,
  - b) wyszukać swoje nazwisko w katalogu pracowników
- 2. Jak wystawić oceny do grupy zajęciowej z przedmiotu XXX ?
  - a) zalogować się,
  - b) wejść do zakładki DLA PRACOWNIKÓW --> PROTOKOŁY,
  - c) wybrać rok akademicki, w którym odbywały się zajęcia,
  - d) odnaleźć na liście odpowiedni protokół (np. XXX wykład) i kliknąć wyświetl/edytuj,
  - e) wybrać odpowiednią grupę zajęciową (np. wykład grupa nr 1),
  - f) wybrać odpowiednie oceny przy nazwiskach studentów,
  - g) kliknąć przycisk ZAPISZ,
  - h) KONIEC.

#### 3. Jak wystawić ocenę konkretnemu studentowi?

- a) zalogować się,
- b) wejść do zakładki DLA PRACOWNIKÓW -> PROTOKOŁY,
- c) wpisać w okienko SZYBKO WYSTAW OCENĘ (prawy górny róg ekranu) imię i nazwisko szukanego studenta, jeśli studentów o takich samych danych jest więcej, na następnym ekranie pojawi się lista, z której należy wybrać odpowiednią osobę (podane są numery indeksów oraz jednostki macierzyste studentów),
- d) wybrać z listy przedmiot, do którego należy wystawić ocenę,
- e) w uproszczonym protokole wystawić ocenę,
- f) kliknąć przycisk ZAPISZ,
- g) KONIEC.

#### 4. Jak wydrukować protokół ?

- a) zalogować się,
- b) wejść do zakładki DLA PRACOWNIKÓW -> PROTOKOŁY,
- c) wybrać rok akademicki, w którym odbywały się zajęcia,
- d) odnaleźć na liście odpowiedni protokół (np. XXX wykład) i kliknąć wyświetl/edytuj,
- e) wybrać odpowiednią grupę zajęciową (np. wykład grupa nr 1),
- f) kliknąć link drukowanie protokołu,
- g) w okienku parametrów wybrać sposób druku protokołu,
- h) KONIEC.

### PROBLEMY

- 1. Nie posiadam danych do zalogowania?
  - identyfikator użytkownika oraz pierwsze hasło przydziela Zespół Systemów Obsługi Studentów i E-learningu,
  - proszę się stosować do informacji zawartych na stronie logowania.
- 2. Nie mogę się zalogować mimo posiadanego hasła?
  - zresetowanie (nowe ustawienie) hasła jest możliwa wyłącznie we właściwym dla siebie dziekanacie.
- 3. Na liście nie ma protokołów do przedmiotów?
  - brak protokołów do prowadzonych zajęć należy zgłosić we właściwym dla siebie instytucie.
- 4. Można wejść na dany protokół, ale nie można wystawić ocen?
  - proszę sprawdzić, czy typ protokołu (ogólny, do zajęć) zgadza się z posiadanymi uprawnieniami (K - koordynator, P - prowadzący),
  - jeśli uprawnienia się nie zgadzają, proszę zgłosić błąd do Zespołu Systemów Obsługi Studentów i E-learningu.
- 5. Mam zajęcia w zastępstwie za innego prowadzącego, a w USOSweb nie jest to uwzględnione?
  - proszę zgłosić to we właściwym dla siebie instytucie.